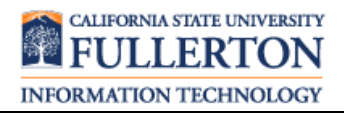

To view online tutorial, visit: <u>http://www.fullerton.edu/ittraining/peoplesoft/HR/hr.asp</u>

The **Student Worker Time Sheet (CD048)** process allows departments to print student assistants, instructional student assistants, bridge and work study students Attendance Report (CD048) directly from CMS.

## Process Frequency: Monthly

| Processing Steps                                                                                                    | Screen Shots                                                                                                    |  |  |  |  |  |
|----------------------------------------------------------------------------------------------------|----------------------------------------------------------------------------------------------------|--|--|--|--|--|
| Step 1:<br>Navigate to the correct page:<br><u>Main Menu &gt; CSUF HR &gt; Student</u><br><u>Workers &gt; Reports &gt; Student Time</u><br><u>Sheet (CD048).</u><br>You may navigate to the<br>appropriate link using the menu list<br>on the left or the navigation menu at<br>the top of the screen.                   | Favorites   Main Menu     Personalize   Search Menu:     Bendy   CSU SA Baseline     Search   CSU SA Baseline     D My Favorit   Fullerton SA Customizatio     D CSU SA Baseline   Custom Setup     D Search   Student Workers     D SU SA Baseline   Student Workers     D Self Service   Student Workers     D Curriculum Management   Employee Self Service     D Curriculum Setup   Dest Up SACR     D Set Up Self Reporting   PopoleTools     P Reporting   Ochange My Password     My Dictionary   My System Profile     My Dictionary   My Dictionary |  |  |  |  |  |
| Step 2:Run Control ID identifies specific<br>run control settings for a specific<br>report or process.A Run Control ID must exist in order<br>to run a CMS report or process.Click Search to see what run<br>controls you have available to you.If this if your first time running the<br>report, click Add a New Value. | PeopleSoft     Student Time Sheet (CD048)     Enter any information you have and click Search. Leave fields blank for a list of all values     Find an Existing Value     Add a New Value     Search by:     Run Control ID begins with     Case Sensitive     Search     Advanced Search                                                                                                    |  |  |  |  |  |
|                                                                                                    |                                                                                                    |  |  |  |  |  |

| Processing Steps                                                                                                    | Screen Shots                                                                                                    |
|----------------------------------------------------------------------------------------------------|----------------------------------------------------------------------------------------------------|
| <u>Step 2a:</u><br>Add a Run Control ID<br>You can give it any name you want<br>as long as you understand it. You<br>cannot use spaces; use an<br>underscore (_) instead.<br>Click Add.                                                                                 | PeopleSoft     Student Time Sheet (CD048)     Find an Existing Value     Add     Add     Add     Find an Existing Value     Add     Add     Add     Add     Add     Add     Add                                                                                                    |
| <u>Step 3:</u><br>Click the magnifying class to select<br>the department(s) you want to print<br>the attendance reports for.<br>If your selection is already<br>displayed, move to step 4.                                                                              | PeopleSoft.<br>Student Timesheet (CD048)<br>Run Control ID: CD048 Report Manager Process Monitor Run<br>Language: English C<br>Group-Agency-Unit-Period:                                                                                                    |
| <u>Step 3a:</u><br>If you have access to more than<br>one department you can select <u>Print</u><br><u>Current Payroll</u> to print all<br>attendance reports from all<br>departments available to you. Or<br>you can select one department to<br>print per pay period. | Look Up Group-Agency-Unit-Period     Search by: Group-Agency-Unit-Period Degins with     Look Up   Cancel   Advanced Lookup     Search Results     View All   First I -1:11 of 11 Lest     Group-Agency-Unit-Period Croup ID SCO Agency Code Unit Balances for Year Balances for Period     Croup-Agency-Unit-Period Group ID SCO Agency Code Unit Balances for Year Balances for Period     Crint Current Payre   (blank)   (blank)   9999   99     10057 242-541-2006/06   10057   242   541   2006   6     10057 242-541-2006/04   10057   242   541   2006   5     10057 242-541-2006/04   10057   242   541   2006   4 |

| Processing Steps                                                                                                    | Screen Shots                                                                                                    |
|----------------------------------------------------------------------------------------------------|----------------------------------------------------------------------------------------------------|
| <u>Step 4:</u><br>Click Run.                                                                                                    | PeopleSoft。     Student Timesheet (CD048)     Run Control ID: CD048     Language:   English     Group-Agency-Unit-Period:   PRINT CURRENT PAYROLL Q                                                                                                    |
| Step 5:<br>Complete the following fields:<br>• Server Name=PSUNX<br>• Type = Web<br>• Format = PDF<br>Leave all other fields as is.<br>Then click OK. | Home     Process Scheduler Request     User ID:   Bodyard_SW   Run Centrol ID: CD048     Server Name:   PSUNC   Run Date:   01/24/2007     Recurrence:   Run Time:   PS3/23AM   Reset to Current Date/Time     Time Zone:   Correct Run Time:   Process Mame   Process Mame |
| Step 6:<br>After you have initiated the process<br>you can check the status and view<br>the attendance reports by clicking<br><u>Report Manager</u> . | PeopleSoft     Student Timesheet (CD048)     Run Control ID:   CD048     Language:   English                                                                                                    |

| Processing Steps                                                                                                    | Screen Shots                                                                                                    |                         |                                             |         |        |                                  |                                |          |                                         |             |                                                                                                    |            |                        |  |
|----------------------------------------------------------------------------------------------------|----------------------------------------------------------------------------------------------------|-------------------------|---------------------------------------------|---------|--------|----------------------------------|--------------------------------|----------|-----------------------------------------|-------------|----------------------------------------------------------------------------------------------------|------------|------------------------|--|
| Step 6A:<br>If the report name does not appear<br>in a hyperlink (i.e., FULTL002), the<br>process has not finished. Click<br><b>REFRESH</b> to update the status of<br>the process. You may have to click<br>this button several times before the<br>process is Posted. | PeopleSoft.<br>Administration<br>View Reports For<br>User ID: Eledyatd_sw Type: Last: 1 Days Refresh<br>Status: Folder: Instance: Inc                                                                                                    |                         |                                             |         |        |                                  |                                |          |                                         |             |                                                                                                    |            |                        |  |
| When the status Posted appears<br>next to the process you initiated,<br>you can click the Report name<br><u>FULTL002</u> to access the report.                                                                                                    | Report List<br>Select Rep<br>C 357                                                                                                    | oort<br>75              | l Prca Deacr<br>Instance Deacr<br>5605 FULT | iption  | B<br>9 | Q.<br>Icquei<br>1/24/2<br>158:43 | etosi<br>et Dat<br>2007<br>BAM | e/Time   | View Al<br>Format<br>Acrobat<br>(*.pdt) | 1           | First C<br>Status<br>Posted                                                                                                    | <b>a</b> , | or t 🖻 Latt<br>Details |  |
| Step 7:<br>In a new window the Student<br>Assistant Attendance Report<br>(CD048) page appears.                                                                                                    | CD44 (07:07) 11 HEREBY CERTIFY UNDER PENALTY THAT IAM DULY AUTHORIZED BY THE HEREIN NAMED STATE<br>AGENCY TO MARE THIS REPORT AND CERTIFICATION. THAT THIS REPORT CORRECTLY REFLECTS<br>NAME OF CAMPUS   NAME OF CAMPUS THE ATERDACK AND CRETIFICATION. THAT THIS REPORT CORRECTLY REFLECTS<br>THE ATERDACK STATUS REPORT   California State University, Fullerton PAY PERIOR THEREIN, AND HAVE TAKEN, SUBSCRIBED AND FILED THE OATHS REQUIRED BY LIVENT<br>TAKE REPORTED HEREIN, AND HAVE TAKEN, SUBSCRIBED AND FILED THE OATHS REQUIRED BY LIVENT<br>10233 Student Workers |                         |                                             |         |        |                                  |                                |          |                                         |             | IEREN NAMED STATE<br>PRECITI Y REFLECTS<br>TING UNIT FOR THE<br>TILE TO PAYMENT FOR<br>THE FOR THE STORE<br>TELEPHONE<br>TELEPHONE |            |                        |  |
| Print this document, obtain the                                                                                                    | L EI<br>I R<br>N CWID C                                                                                                    | EMPLOYEE IDENTIFICATION |                                             |         | N      | POS<br>CLASS                     | SERIAL                         | TOTAL HO | URS SALAI                               | SALARY RATE |                                                                                                    | s          |                        |  |
| appropriate approvals and send it                                                                                                    | E D                                                                                                    | 2<br>M                  | 3<br>Ventura                                | 278-77- | .7777  | 4                                | 5<br>961                       | 76       | 0 100                                   | 0 00        | 76000                                                                                                    | 00         | 8                      |  |
| timesheets to Payroll by the CD048                                                                                                    | 2 800 1                                                                                                    | м                       | Smith                                       | 278-77- | .7777  | 1874                             | 961                            | 33       | 0 100                                   | 0 00        | 33000                                                                                                    | 00         |                        |  |
| due date (Due dates can be found<br>on the Payroll website).                                                                                                    | 3 801 0                                                                                                    | J                       | Nguyen                                      | 278-77- | .7777  | 1874                             | 961                            | 44       | 0 100                                   | 0 00        | 44000                                                                                                    | 00         |                        |  |